## **Custom Schema Properties**

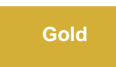

Custom Schema Properties for DataSync Agent enables you to customize the table names and column names in the target database. This feature allows you to specify custom prefixes or suffixes.

blocked URL NOTE: Custom names are customized at a global level for all tables that you select to use this feature for. You cannot specify different custom prefixes or suffixes for different tables.

### **Prerequisites**

A First, you will need to either set up DataSync for ServiceNow manually or install the DataSync for ServiceNow app.

blocked URL Second, you will need to have both the DataSync Agent and DataSync versions to be in Fluorine Plus and above.

A Lastly, to use DV tag suffix, you will need to check Enable Replicator to add display value fields (prefixed with 'dv\_') for reference and choice fields. Navigate to Perspectium > Replicator > Properties.

### Procedure

To customize database schema's table names and column names, follow these steps:

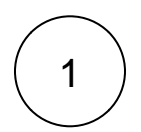

### Navigate to Dynamic Share or Bulk Share

Log into your sharing ServiceNow instance and navigate to Perspectium > Replicator > Bulk Share or Dynamic Share

blocked URL NOTE: Bulk share or dynamic share DOES NOT need to be set up first before setting up the custom schema properties. The custom schema properties will apply as long as it is set up BEFORE share starts.

| /                 | $\frown$ |  |
|-------------------|----------|--|
| 1                 | ~        |  |
| (                 | 2        |  |
| $\langle \rangle$ |          |  |

### Enable the Use Custom Table Name and/or Use Custom Column Name options

Check the Advanced box to access the custom schemas options. Then, check the Use Custom Table Name box and/or Use Custom Column Name.

By default, the \_dv tag is added in front of the reference field name. To include the \_dv tag after the reference field name, check the Change to DV Tag Suffix box.

() NOTE: If Change to DV Tag Suffix is already selected and display values are disabled, the previous value will be saved. The setting will be honored after display values are enabled.

| Service Mar                   | nagement                                      |                                         |                          |                                   | Default [Global 🖨 🛛 🧕 System Admi |
|-------------------------------|-----------------------------------------------|-----------------------------------------|--------------------------|-----------------------------------|-----------------------------------|
| y dynamic share               | < Replicator Configuration - translated co    | ustom ds [Shared view*]                 |                          |                                   | 🖉 🔨 👬 👓 Update Run a Bulk Share   |
| ∅ ★ ⊡                         | Name                                          |                                         |                          | Direction                         | Share                             |
| Perspectium                   | * Table                                       | Translated Text [sys_translated_text]   | •                        | Encryption Method                 | TripleDES \$                      |
| ▼ Replicator                  | Group Share                                   |                                         | Check to access          | Advanced                          | ✓                                 |
| Dynamic Share                 | Active                                        |                                         | advanced options         | Test With                         | ٩,                                |
| Dynamic Share Rules Dashboard | Trigger Conditions Additional Settings Filter | r and Enrichment Scheduled Sync Up Adva | nced Notes Business Rule |                                   |                                   |
| Reset Dynamic Share Rules     | Enable data obfuscation                       |                                         |                          | Share Attachments with These File |                                   |
|                               | Enable debug logging                          |                                         |                          | Extensions Only                   |                                   |
|                               | Share Pending Attachments                     |                                         |                          | Use Custom Table Name             |                                   |
|                               | Add display value language                    | Check to start using custom             | using custom             | Use Custom Column Name            |                                   |
|                               |                                               | schemas                                 |                          | Change to DV Tag Suffix           |                                   |
|                               | Update Run a Bulk Share Test Record           | Delete                                  |                          |                                   |                                   |

 $\langle \ \rangle$ 

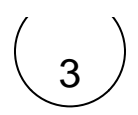

### Access the custom schema properties

Navigate to Perspectium > Replicator > Custom Schema Properties.

# 4

#### Enter the custom names

Include a maximum length for the table name in the Max Length field. The Max Length will include the lengths of the table names or column names, Prefix, Suffix, and \_dv tag.

Type a word in the **Prefix** field to add in the front of table names or column names. Then, type a word in the **Suffix** field to add in the end of table names or column names. Both **Prefix** and **Suffix** words should follow the xml syntax rule.

blocked URL NOTE:

- Once configuring custom table, the main table will always have the prefix.
- In MySQL, to avoid reaching the maximum row size, only customize column names for existing tables in the database.

blocked URL WARNING: If you send records with a custom name, the database will create new columns for the table. If you change this custom name property after the new columns have been created, the database will create a new column and show NULL in the previously created custom column for any records sent after you change the property.

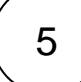

### Save your changes

Click Save Changes in the bottom of the form to save the changes to your custom schema properties.

| service      | now. Service   | Management |                |                          |              |  |  |  |
|--------------|----------------|------------|----------------|--------------------------|--------------|--|--|--|
| C custom sch | ema properties | 8          |                |                          |              |  |  |  |
|              | *              | 0          |                | Custom Schema Properties |              |  |  |  |
| Perspectium  |                |            | Table Name     |                          |              |  |  |  |
| ▼ Replicator |                |            |                | Max Length               |              |  |  |  |
| Custom Sch   | ema Properties |            |                | Prefix                   | custom_      |  |  |  |
|              |                |            |                | Suffix                   | _table       |  |  |  |
|              |                |            | Column Names   |                          |              |  |  |  |
|              |                |            | ootanin taines | Max Length               |              |  |  |  |
|              |                |            |                | Prefix                   | custom_      |  |  |  |
|              |                |            |                | Suffix                   | _col         |  |  |  |
|              |                |            |                |                          | Save Changes |  |  |  |

### Similar topics

- Set up DataSync Agent to share to HP Vertica
- Database indexes
- Set up DataSync Agent to share to MySQL
- DataSync for ServiceNow (Replicator)
- Get started with the DataSync Agent

### **Contact Perspectium Support**

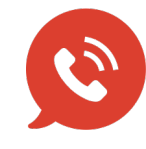

US: 1 888 620 8880 UK: 44 208 068 5953

support@perspectium.com